FUJI Xerox 🌒

富士施樂『八達通』自助影印服務使用指示 **FUJI XEROX Octopus Self Copy Service Operation** 

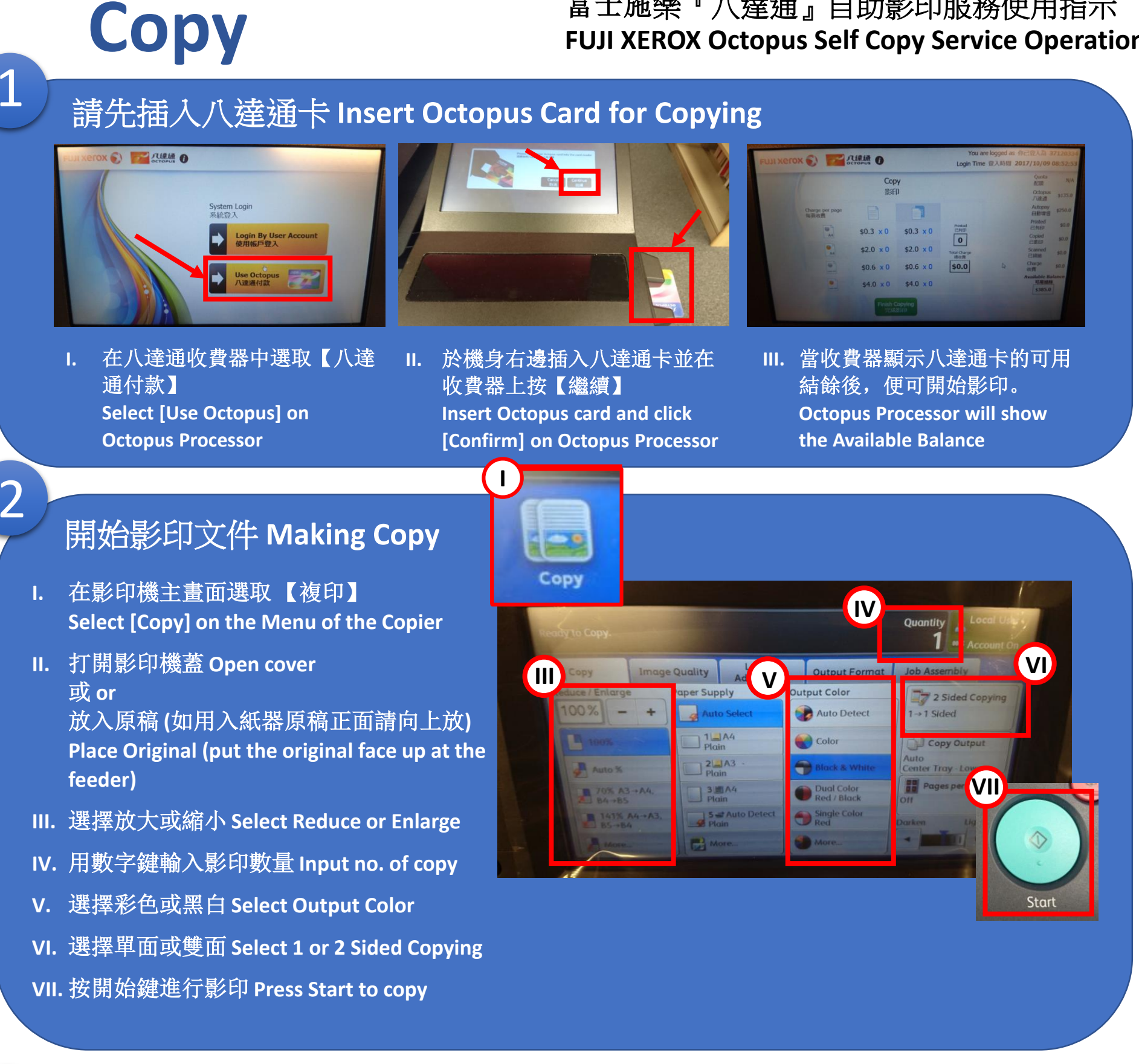

## 影印完畢後,請取回八達通卡 Remove Octopus card after copying

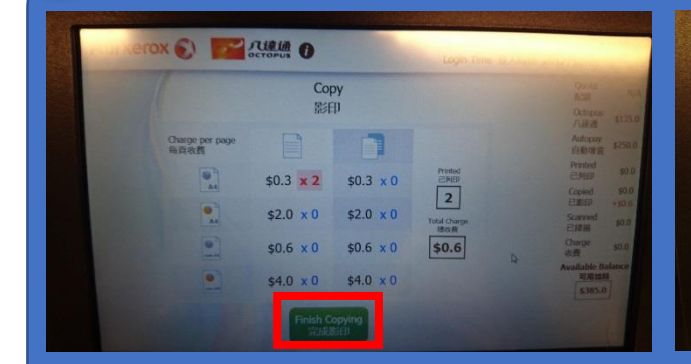

3

在八達通收費器中選取【完 ١. 成影印】 Select [Finish Copying] on **Octopus Processor** 

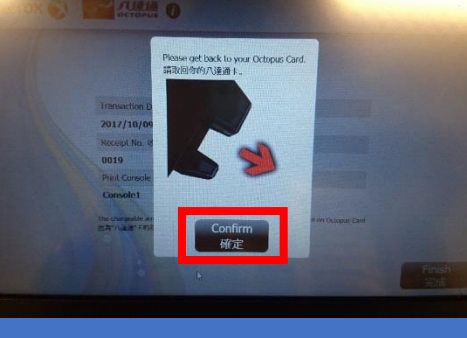

Ⅱ. 在八達通收費器中選取【確 定】 Select [Confirm] on Octopus Processor

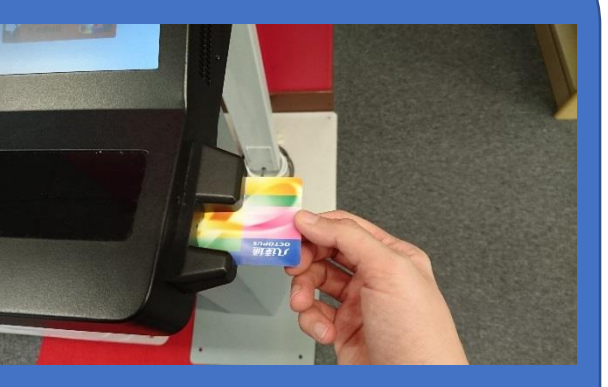

Ⅲ. 取回八達通卡 **Remove Octopus** card